Case: 1:15-cv-01046-SO Doc #: 368-1 Filed: 07/23/21 1 of 22. PageID #: 7919

Exhibit A

**Crisis Intervention Team Data Collection Refresher** 

## 1. Title Page: Crisis Intervention Team Data Collection Refresher

## 1.1 Slide 1- CRISIS INTERVENTION TEAM (CIT)

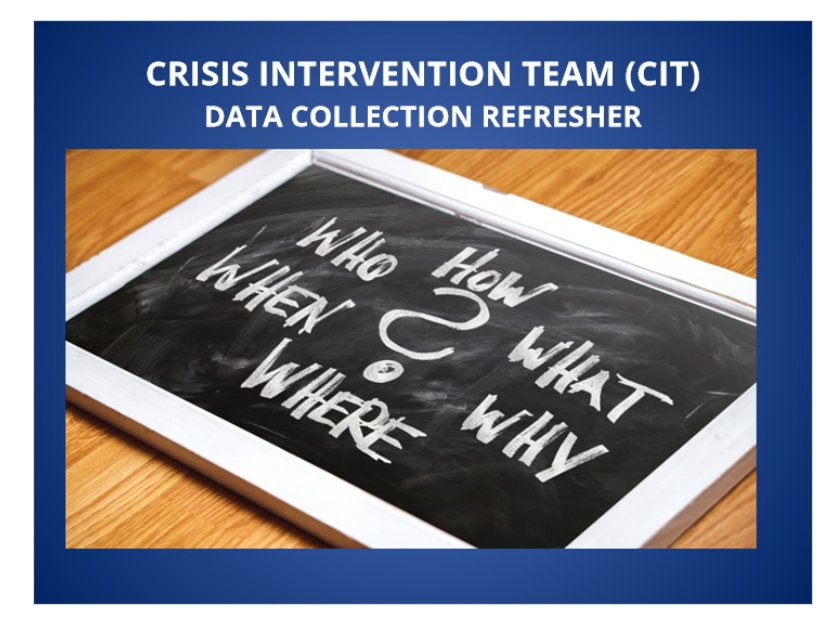

1.2 Slide 2- INTRODUCTION

## INTRODUCTION

The Cleveland Division of Police (CDP) is dependent on Crisis Intervention Team (CIT) data to spot trends, develop training, and formulate strategies in reducing calls for service for people involved in a mental health crisis. This data is currently captured through the Brazos electronic data collection form. This only succeeds if everyone is completing the proper reports and the CIT data sheet. This refresher training is meant to help officers ensure they are documenting CIT assignments properly.

#### 1.3 Slide 3- General Police Order 5.11.03,

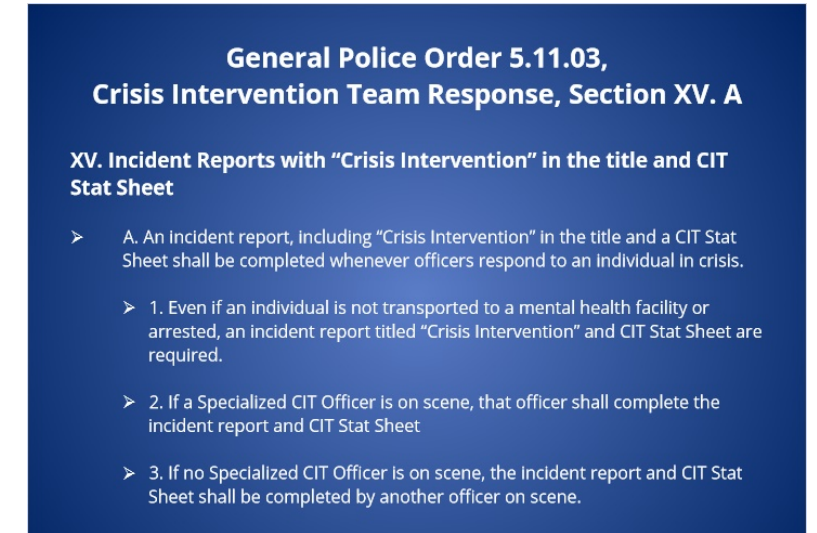

## 1.4 Slide 4- REPORTING REQUIREMENTS

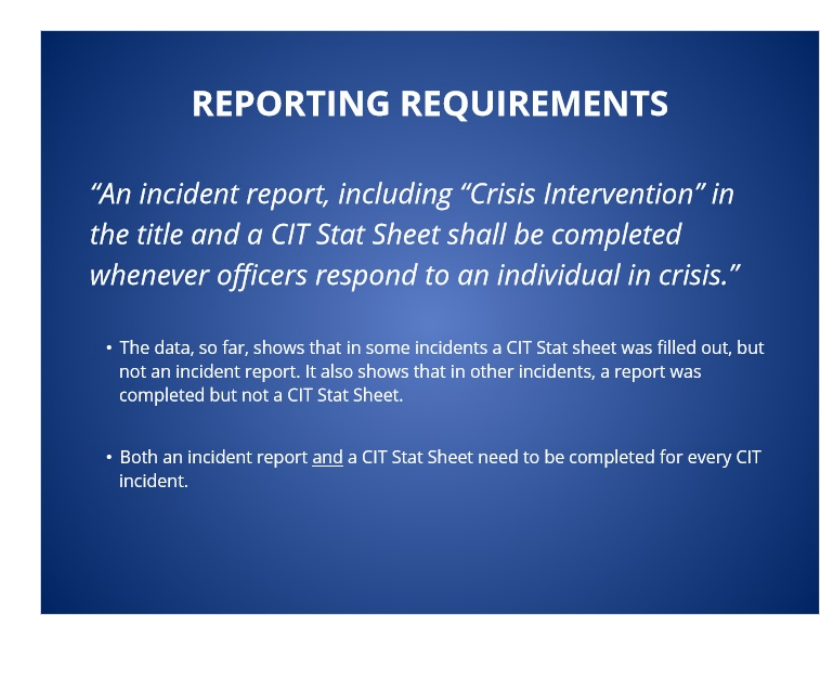

## 1.5 Slide 5- REPORTING REQUIREMENTS

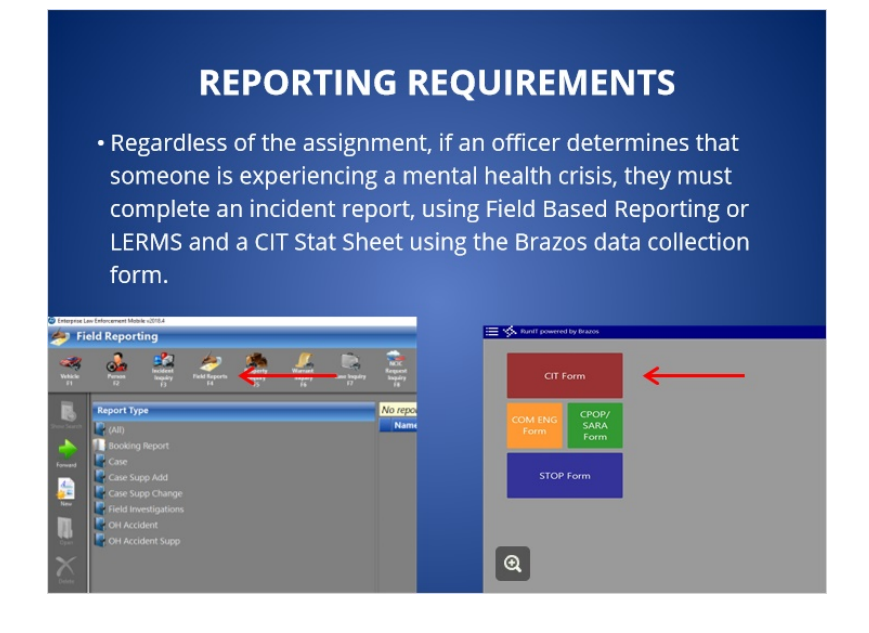

## 1.6 Slide 6- REPORTING REQUIREMENTS

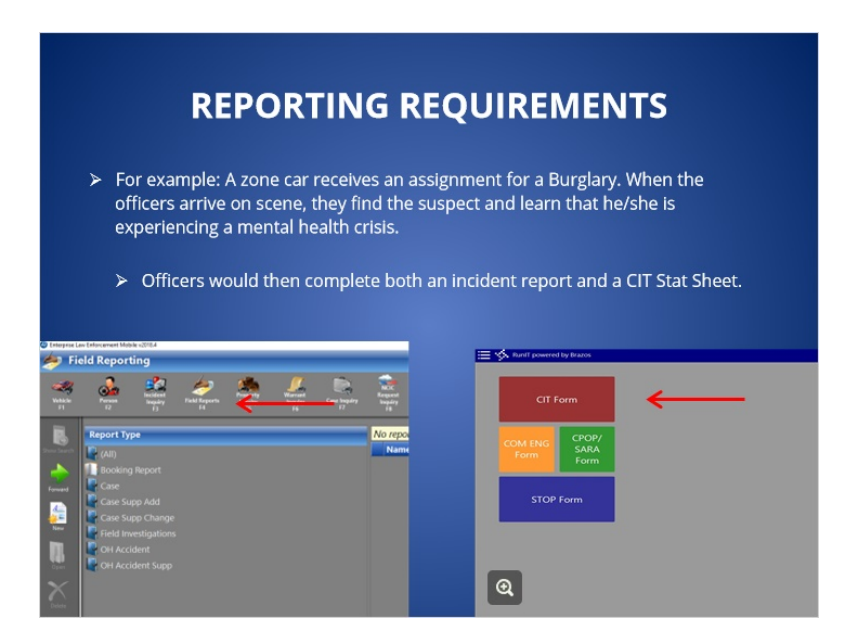

## 1.7 Slide 7- REPORTING CRISIS INTERVENTION IN FIELD BASED

#### REPORTING

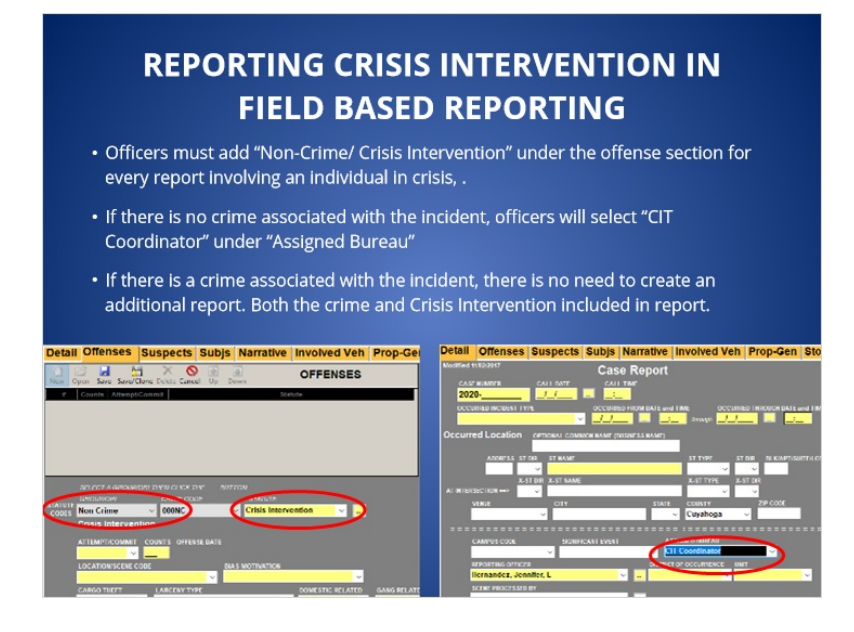

## **1.8 Slide 8- REPORTING REQUIREMENTS**

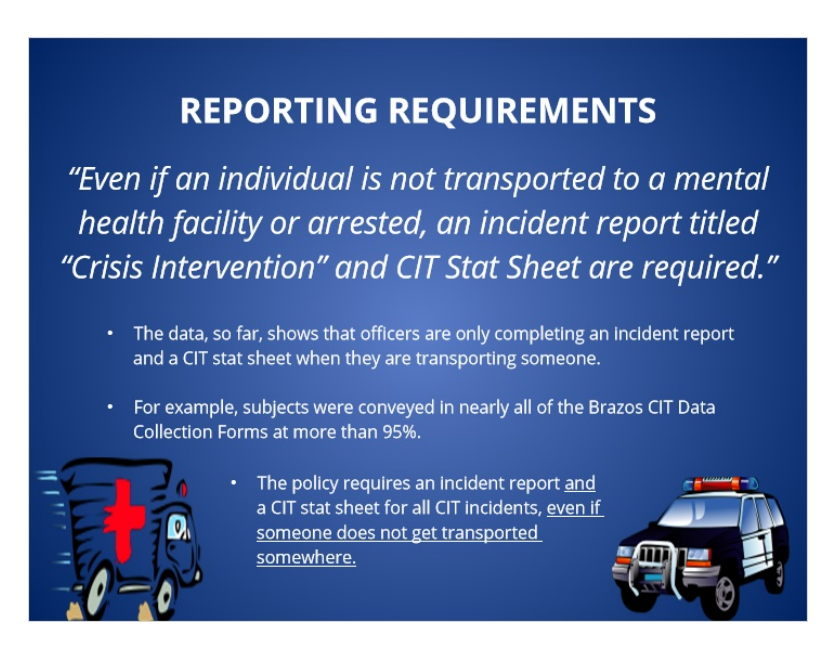

#### Notes:

• Officers are missing an opportunity to document the excellent work they do in de-escalating someone or resolving an incident without transporting someone

1.9 Slide 9- True or False. A CIT incident report and a data collection form only need to be completed when someone who is in crisis is transported to a hospital.

(True/False, 10 points, 2 attempts permitted)

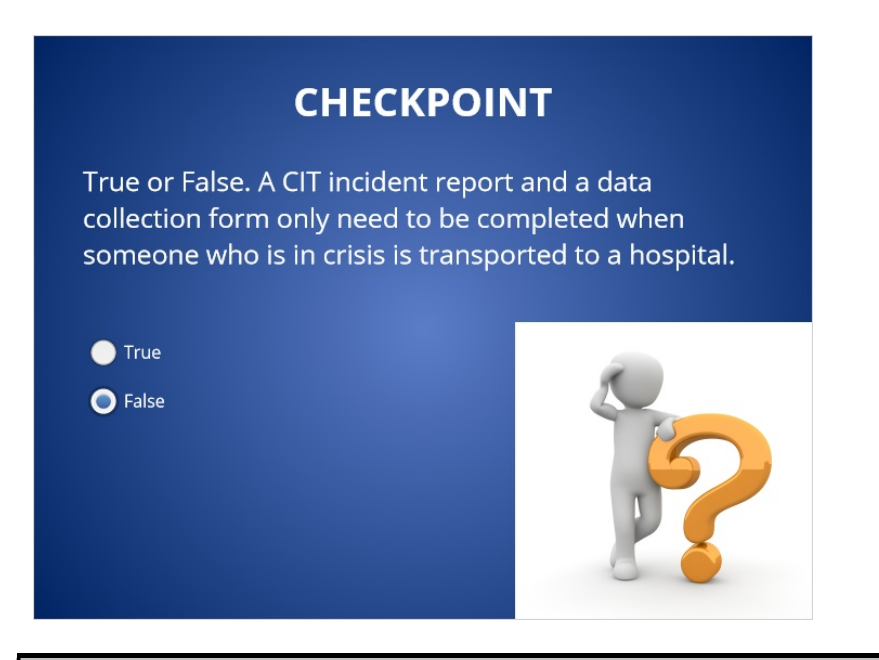

| Correct | Choice |
|---------|--------|
|         | True   |
| х       | False  |

#### Feedback when correct:

That's right! You selected the correct response.

#### Feedback when incorrect:

You did not select the correct response.

# Correct (Slide Layer)

| CHECKPOINT                     |                                                  |              |  |  |
|--------------------------------|--------------------------------------------------|--------------|--|--|
| True or<br>collectic<br>someon | Correct                                          | n<br>spital. |  |  |
|                                | That's right! You selected the correct response. | 0            |  |  |
|                                | 2                                                |              |  |  |

## Incorrect (Slide Layer)

| CHECKPOINT                     |                                                      |              |  |  |
|--------------------------------|------------------------------------------------------|--------------|--|--|
| True or<br>collectic<br>someon | Incorrect                                            | n<br>spital. |  |  |
|                                | You did not select the correct response.<br>Continue | 0            |  |  |
|                                |                                                      | PS           |  |  |

## Try Again (Slide Layer)

| CHECKPOINT                                        |                                                                                                    |              |  |  |
|---------------------------------------------------|----------------------------------------------------------------------------------------------------|--------------|--|--|
| True or f<br>collectic<br>someon<br>True<br>False | Incorrect<br>That is incorrect. Even If an individual is not transported to a mental ha<br>facility or arrested, an individual is not transported to a mental ha<br>facility or arrested, an individual is not transported to a mental ha<br>facility or arrested. The facility of the facility of the | n<br>spital. |  |  |

1.10 Slide 10- Correcting a form

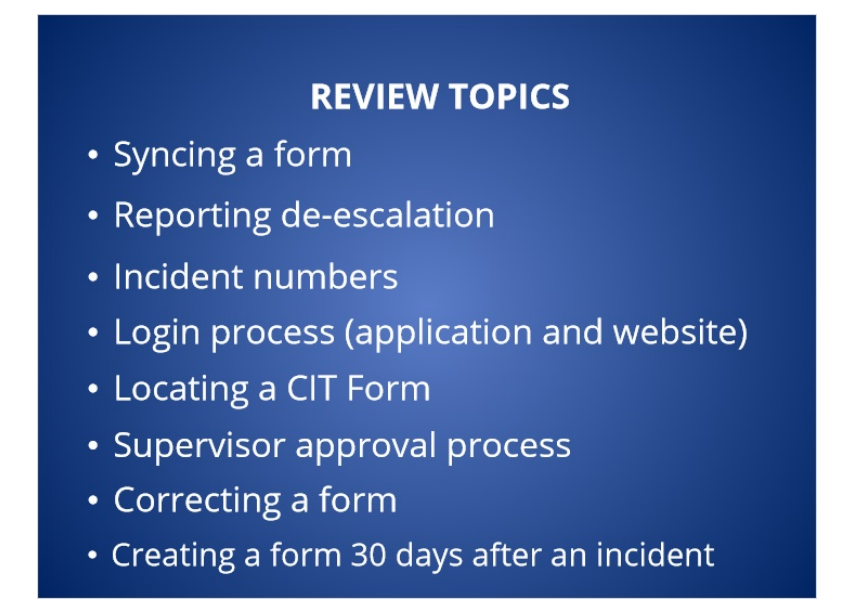

#### Notes:

We will now go over several important reminders about the data collection software system

## 1.11 Slide 11- SYNCING A FORM

| SYNCING A FORM                                                                                                    |                                 |  |  |  |
|----------------------------------------------------------------------------------------------------|---------------------------------|--|--|--|
| <ul> <li>When completing the CIT Data Collection Form on the MDC application be sure to<br/>sync the form to the website by selecting the cloud with an arrow.</li> </ul> |                                 |  |  |  |
| <ul> <li>This will ensure that the form is properly submitted for supervisor review and<br/>approval.</li> </ul>                                                          |                                 |  |  |  |
| ≣ ∳, Ruit powerds by Bracos Records                                                                                                    |                                 |  |  |  |
| CIT Form                                                                                                    | 19913088<br>292-001111 19913080 |  |  |  |
| COM ENG<br>Form Form Form                                                                                                    |                                 |  |  |  |
| STOP Form                                                                                                    |                                 |  |  |  |

## 1.12 Slide 12- Reporting De-escalation

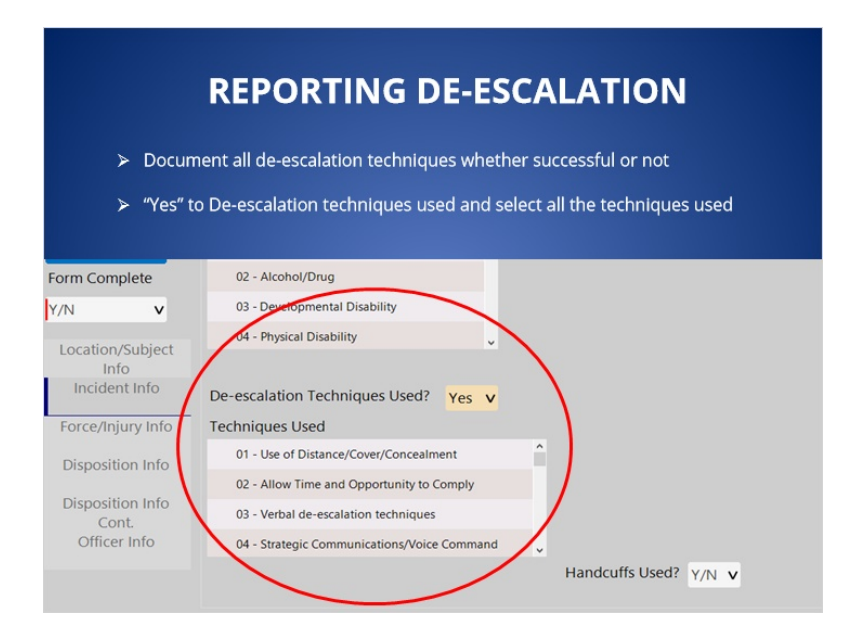

## 1.13 Slide 13- INCIDENT NUMBERS

| INCIDENT NUMBERS  • In the MDC Application the year, dash, and two zeros are provided. Do not delete this information and simply add the six digit cad number that follows. |                                                          |                                                         |   |
|----------------------------------------------------------------------------------------------------|----------------------------------------------------------|---------------------------------------------------------|---|
| 📃 🐝 CIT Form (                                                                                                    | 0)                                                       |                                                         |   |
| Save<br>Run Return<br>Reissue<br>Load from STOP                                                                                                    | User/Loc Info<br>2020-00 Date Tim<br>CLEVELAND<br>Street | Outside City<br>District v Zone v<br>Block<br>v sStreet | v |
| • When using the website, the complete incident number will need to be entered.                                                                                             |                                                          |                                                         |   |
| Cancel Load Data Submit                                                                                                    |                                                          |                                                         |   |
| User/Loc Info 🗌 Outside City                                                                                                    |                                                          |                                                         |   |
| Incident # 2020-00123456                                                                                                    |                                                          |                                                         |   |

#### Notes:

It's important that the CAD number and the number entered into the Brazos data collection software are identical. The incident number entered always starts with a four digit year and a dash and is followed by an 8 digit incident number.

In the MDC Application the year, dash, and two zeros are provided. Do not delete this information and simply add the six digit cad number that follows.

When using the website, the complete incident number will need to be entered. For example 2020-00123456

## 1.14 Slide 14- MDC LOGIN

| MDC LOGIN   |                                         |  |
|-------------|-----------------------------------------|--|
| Login       | Username:<br>last name and badge number |  |
|             | Username Example:<br>officer1234        |  |
|             | <b>Password:</b><br>badge number        |  |
| officer1234 | Password example:<br>1234               |  |
|             | *not case sensitive on the MDC          |  |
|             |                                         |  |

#### Notes:

Keep in mind that there are two ways to log into Brazos and each one has different login credentials. When accessing the form through the mobile data computer application, the username is the officer's last name followed by your badge number. The password is the officer's badge number. The username and password are not case sensitive in the MDC application.

## 1.15 Slide 15- WEBSITE LOGIN

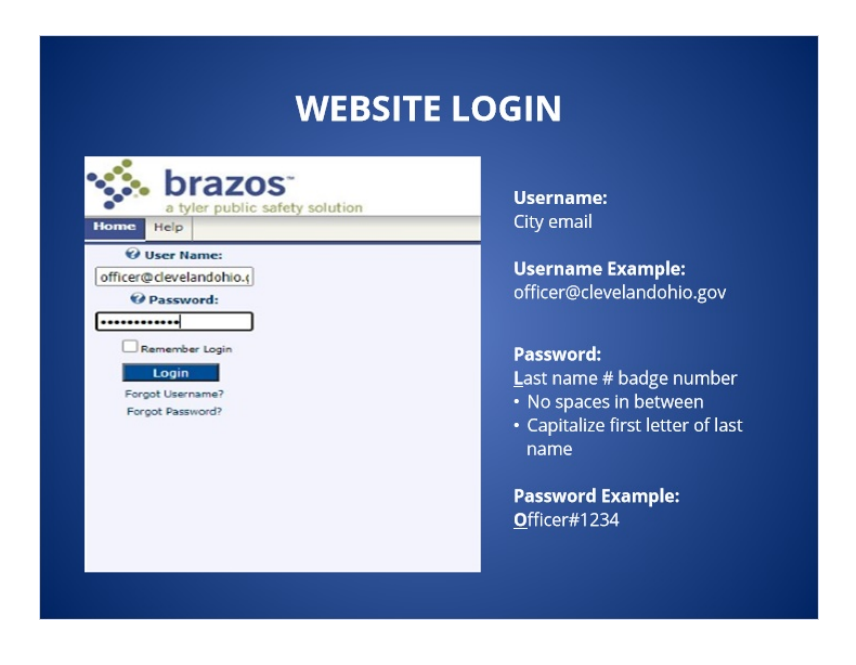

Published by Articulate® Storyline www.articulate.com

#### Case: 1:15-cv-01046-SO Doc #: 368-1 Filed: 07/23/21 12 of 22. PageID #: 7930

#### Notes:

When logging into the website, the username is the officer's city email and. The password is the officer's last name, pound sign and badge number with no spaces in between. The password is case sensitive so be sure to capitalize the first letter of the last name.

## 1.16 Slide 16- Checkpoint 3

(Multiple Choice, 10 points, 4 attempts permitted)

| CHECKPOINT                                                                                  |   |  |  |
|---------------------------------------------------------------------------------------------|---|--|--|
| What is used for the username in order to log into the<br>Data Collection (Brazos) website? |   |  |  |
| O Name                                                                                      |   |  |  |
| 🔵 Badge                                                                                     |   |  |  |
| Name and Badge                                                                              |   |  |  |
| City Email                                                                                  | 2 |  |  |

| Correct | Choice         |
|---------|----------------|
|         | Name           |
|         | Badge          |
|         | Name and Badge |
| Х       | City Email     |

#### Feedback when correct:

That's right! You selected the correct response.

#### Feedback when incorrect:

Published by Articulate® Storyline www.articulate.com

You did not select the correct response.

## Correct (Slide Layer)

| CHECKPOINT |                                                  |  |  |  |
|------------|--------------------------------------------------|--|--|--|
| What is    | nto the                                          |  |  |  |
| Data Co    |                                                  |  |  |  |
|            | Correct                                          |  |  |  |
|            | That's right! You selected the correct response. |  |  |  |
|            | Continuo                                         |  |  |  |
|            | Continue                                         |  |  |  |
|            |                                                  |  |  |  |

## Incorrect (Slide Layer)

|         | CHECKPOINT                               |
|---------|------------------------------------------|
| What is | nto the                                  |
| Data Co |                                          |
|         | Incorrect                                |
|         | You did not select the correct response. |
|         |                                          |
|         | Continue                                 |
|         | Tr 6                                     |

## Try Again (Slide Layer)

|            | CHECKPOINT                           |         |
|------------|--------------------------------------|---------|
| What is    |                                      | nto the |
| Data Co    | $\mathbf{X}$                         |         |
| Name       | Incorrect                            |         |
| Badge      | That is incorrect. Please try again. |         |
| Name a     |                                      |         |
| O City Ema | Try Again                            |         |
|            |                                      |         |

1.17 Slide 17- LOCATING A CRISIS INTERVENTION FORM

| LO                                        | CATING A CRISIS INTERVENTION FORM                                    |
|-------------------------------------------|----------------------------------------------------------------------|
| 1. Se                                     | elect "CIT" under the "Search Records by Type"                       |
| 2. UI<br>3. Se                            | illize any of the filters displayed<br>elect "Search"                |
| 🐝 brazo                                   | S.                                                                   |
| a tyler public s Users/Officials Offenses | Itowed Vehicles Accidents Citations Reports Admin                    |
| Manage Citations                          | Search Records Copper CTT V Returned 25 of 39 rows.                  |
| Export History                            | Status: Location: Officer: Case #2                                   |
| Racial Profile Data                       | Search Begin Date: End Date: Detrict: Order: Date DESC V Roves: 25 V |
|                                           | ÷ Add                                                                |

#### Notes:

After logging into the website, Officers can locate a crisis intervention form by first selecting "CIT" under the search records by type field. Officers can then utilize any of the filters displayed, For example officers name, case number, and/or District.

Multiple filters can be used when searching for a form. Select search to view the result. Information may auto populate into the fields so be sure to adjust of delete the filters.

## 1.18 Slide 18- SUPERVISOR APPROVAL PROCESS

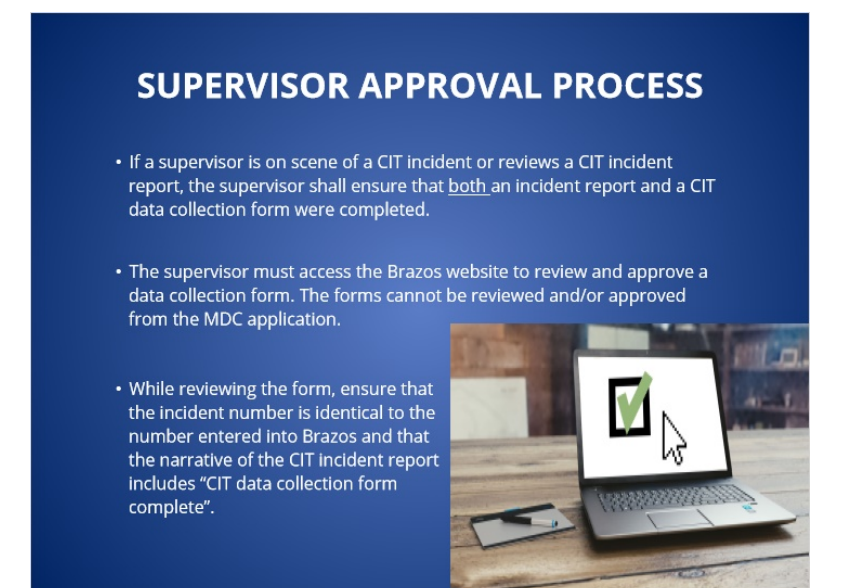

## 1.19 Slide 19- SUPERVISOR APPROVAL PROCESS

| รเ                                                                                                    | JPERVISO                                                                                                    | R APPRC                                                                                                    | OVAL P                                       | ROCESS                                                                                                    |
|----------------------------------------------------------------------------------------------------|----------------------------------------------------------------------------------------------------|----------------------------------------------------------------------------------------------------|----------------------------------------------|----------------------------------------------------------------------------------------------------|
| • Kitdae<br>fiejen                                                                                                    | e <b>fovie</b> visingjehotefolme<br>titthee"Renanson" sectio                                                                                                   | <b>niயBrabas,tsடிற</b> ea<br>on. This informatic                                                              | ssor≴owi <del>llejit</del> t<br>n will be em | iໝາaង្រទោះទៅveted<br>ailed to the officer.                                                                                |
| pprove Records                                                                                                    |                                                                                                    |                                                                                                    |                                              |                                                                                                    |
| Sick on the document to zoom                                                                                                    | in,                                                                                                    |                                                                                                    |                                              |                                                                                                    |
| Form Complete: YES                                                                                                    | CLEVELAND PD<br>CIT FORM                                                                                                    |                                                                                                    | v1.08                                        | << Prev Noxi >>                                                                                                    |
| incident #: 2020-001                                                                                                    | *****                                                                                                    | Date: 09/18/2020                                                                                              |                                              | Actions                                                                                                    |
| UBERILOCATION INFORMATION<br>City: OLEVELAND<br>Address: 1300 ONTARIO<br>Recuested By: FAMILY<br>Readon for Intervectors: CALL FOR AS<br>BUBJECT INFORMATION<br>Lass: DOI:<br>Address: 1300 ONTARIO | CARENO CITY: NO<br>DANNE: 3 Zone: 1<br>3 BT AND BT CLAIR AVE NE<br>SEBTANCE<br>Find: JOHN                                                                      | Cal Bource: CCB                                                                                               |                                              | Ge Notify:                                                                                                    |
| City CLEVELAND<br>DOB: 09/16/1949                                                                                                    | State: OH<br>SEN: 111-11-1111<br>Race: W Effective NM                                                                                                    | Zu: 44113                                                                                                    |                                              | Officer Test                                                                                                    |
| BEEN WEANS OF CONTACT<br>Phone: 216555555<br>Address: 5360 ONTARIO<br>OTY CLEVELAND<br>Name: Jame Dee<br>Flatt only: FAMLY                                                                          | University of State: OH                                                                                                    | Zo: 44113                                                                                                    |                                              | Also Notify: (separate by ',')                                                                                            |
| INCIDENT INFORMATION<br>Butgets Characteristics: MEN<br>Butgets Armed: VEB<br>Weepon Types FIRE<br>De escalation Techniques Used<br>Techniques Used<br>Bards<br>Handright State                     | AL LLNESS, HONELESS, VETERAN<br>ARM<br>DF DISTANCE/COVER/CONCEALMENT, ALLOW<br>SCALATS, REQUESTED SUFFIXIED (LETENING<br>ALLET, REQUESTED SUFFIXIOR), LETENING | TIME AND OPPORTUNITY TO COMPLY, VERB<br>NICATIONS/VOCE COMMAND, REQUESTED<br>AND INTERACTING IN COMVERSIATION | AL.                                          | Resson:<br>Further Information Required-<br>Best Means of Contact<br>Information Section                                  |
| PORCENUURY INFORMATION<br>Force Used: NONE<br>Force Used: NONE<br>FT Notified<br>Subject Injured: YES - Force Relation<br>Officer Injured: YES - Force Relation<br>Informative YES - Force Relation | Highmat Lawel of Researce<br>of P<br>of P<br>of P                                                                                                    | OF ACTIVE RESISTANCE                                                                                          |                                              | Incorrect Selection-Drop<br>Down/Text Field<br>Incorrect-Incident Number<br>Grammar and/or Misspelling<br>OTHER (SPECIPY) |
| DISPOSITION INFORMATION<br>Deposition<br>Conterned with Mobile Creat<br>Conveyed By<br>Did subject leave voluntierly                                                                                | NFORMATION RECEIVEDIADVISED, SUBJECT<br>VES<br>Baild Vincent Charity Heagital<br>Zone Car<br>VES Protect Warrart Served? ND                                    | T STABLIZED REQUIRING NO FURTHER ACTI<br>INTER CONVEYED? YES<br>Enrergency admission form completed? YES      | ON                                           | Research required<br>science all that apply. To select multiple<br>options, not down control and tack.                    |

Published by Articulate® Storyline www.articulate.com

## 1.20 Slide 20- CORRECTING A FORM

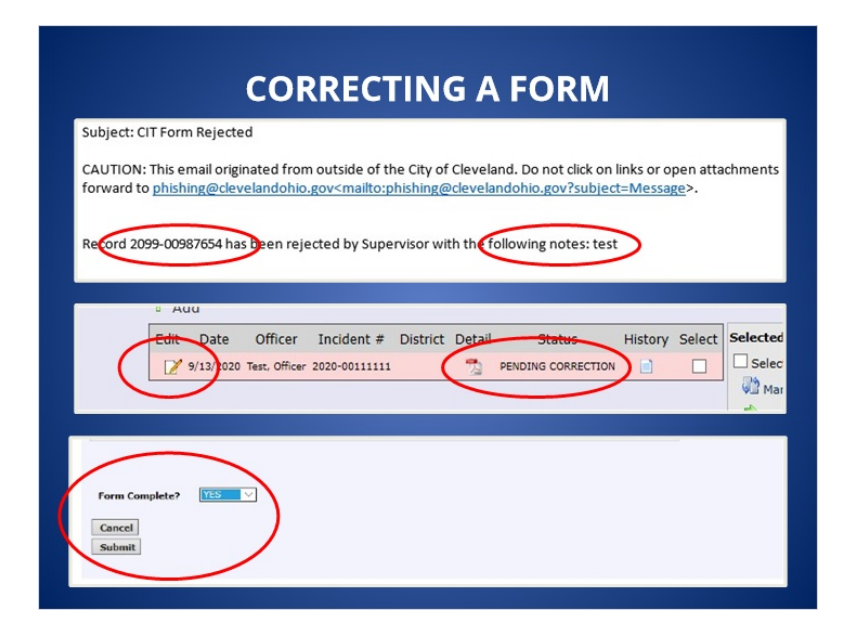

#### Notes:

When a supervisor rejects a form the officer will receive an email with the explanation for the rejection as well as the incident number. In order to make corrections to the form, the officer must log into the website. The form will be in a pending correction status. Select the paper and pencil icon to edit the form. Make all necessary corrections and once complete, select "Yes" under the "Form Complete" field and submit.

Do not create an additional form to correct an error

# 1.21 Slide 21- After a supervisor rejects a form, an email will be sent to the officer explaining the reason for rejection. What status will the form be in on the website after this occurs?

(Multiple Choice, 10 points, 4 attempts permitted)

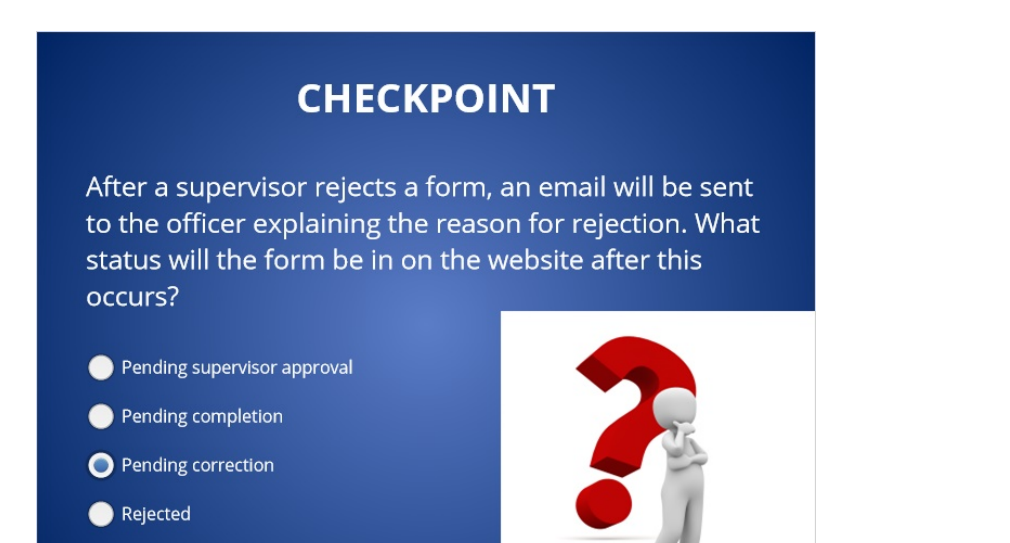

| Correct | Choice                      |
|---------|-----------------------------|
|         | Pending supervisor approval |
|         | Pending completion          |
| х       | Pending correction          |
|         | Rejected                    |

#### Feedback when correct:

That's right! You selected the correct response.

#### Feedback when incorrect:

You did not select the correct response.

# Correct (Slide Layer)

|                       | CHECKPOINT                                       |                    |
|-----------------------|--------------------------------------------------|--------------------|
| After a s<br>to the o |                                                  | be sent<br>h. What |
| status w              |                                                  | his                |
| occurs?               | Correct                                          |                    |
|                       | That's right! You selected the correct response. |                    |
| Pending               | Continue                                         | The second         |
|                       |                                                  | 22                 |
|                       |                                                  | 1                  |

## Incorrect (Slide Layer)

|                                   | CHECKPOINT                               |                           |
|-----------------------------------|------------------------------------------|---------------------------|
| After a s<br>to the o<br>status w | ×                                        | be sent<br>n. What<br>his |
| occurs?                           | Incorrect                                |                           |
|                                   | You did not select the correct response. |                           |
| Pending                           | Continue                                 | TK.                       |
|                                   |                                          | 22                        |
|                                   |                                          | A                         |

## Try Again (Slide Layer)

|           | CHECKPOINT                           |         |
|-----------|--------------------------------------|---------|
| After a s |                                      | be sent |
| to the o  | $(\mathbf{X})$                       | n. What |
| occurs?   | Incorrect                            |         |
| Pending   | That is incorrect. Please try again. |         |
| Pending   | Try Again                            | TE      |
| Pending   |                                      |         |
| Rejected  |                                      | 1       |

## 1.22 Slide 22- CREATING A FORM AFTER 30 DAYS

| CREA                                                                                                    |                                                                         |                                                                              |
|----------------------------------------------------------------------------------------------------|-------------------------------------------------------------------------|------------------------------------------------------------------------------|
| f an officer did<br>lays old, officer                                                                                                    | not create a CIT Stat Sheet fo<br>s must access the form on th          | r an incident that is more than 30<br>e <u>website</u> to complete the form. |
| his can not be<br>hcident more th                                                                                                    | done on the MDC applicatior<br>nan 30 days old.                         | . The application will not accept a                                          |
| t Record                                                                                                    | he date of the incident, not ti                                         | ne current date.                                                             |
| t Record<br>Cancel Load Data<br>Submit                                                                                                    | ne date of the incident, not ti                                         | ne current date.                                                             |
| t Record Cancel Load Data Submit User/Loc Info                                                                                                    | This site savs                                                          | ×                                                                            |
| t Record Cancel Load Data Submit User/Loc Info Incident # Voir Date City                                                                                                    | This site says<br>Entered date is more than 30 days to                  | ×                                                                            |
| User/Loc Info Use Control User/Loc Info User/Loc Info User | This site says<br>Entered date is more than 30 days of<br>Second Stream | ier of current date:                                                         |

#### Notes:

If an officer did not create a CIT Stat Sheet for an incident that is more than 30 days old, officers must access the form on the website to complete the form. The MDC application will not accept an incident more than 30 days old.

After entering a date on the website, an error message will appear stating that, the "Entered date is more than 30 days prior to the current date", Click ok to bypass the error message and continue completing the form.

**1.23** Slide 23- If an officer is directed to correct a CIT data collection form or complete a form for an incident that occurred over 30 days ago, which Brazos software platform would the officer use to complete the form?

(Multiple Choice, 10 points, 4 attempts permitted)

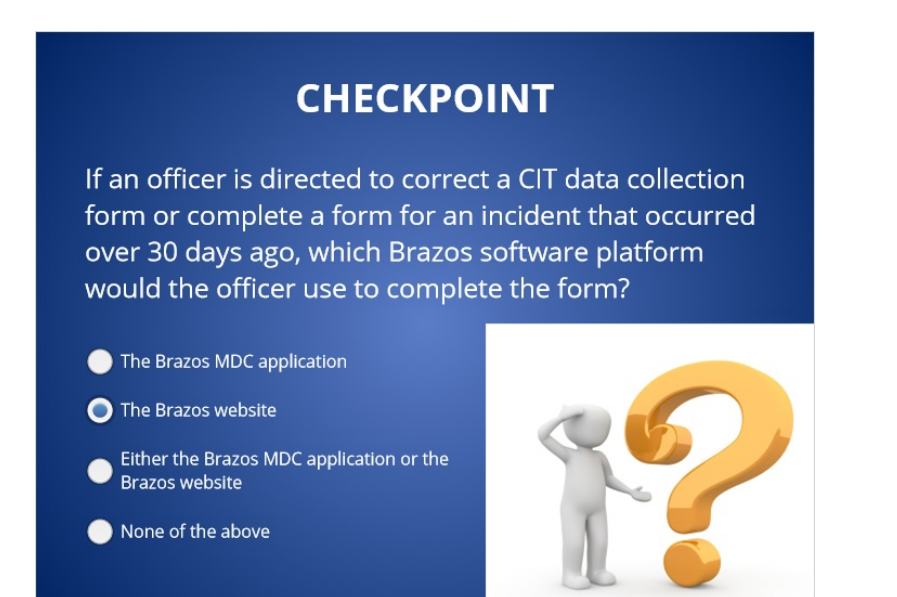

| Correct | Choice                                                  |
|---------|---------------------------------------------------------|
|         | The Brazos MDC application                              |
| х       | The Brazos website                                      |
|         | Either the Brazos MDC application or the Brazos website |
|         | None of the above                                       |

#### Feedback when correct:

That's right! You selected the correct response.

#### Feedback when incorrect:

You did not select the correct response.

## Correct (Slide Layer)

|                                             | CHECKPOIN                              | т         |
|---------------------------------------------|----------------------------------------|-----------|
| lf an off<br>form or<br>over 30<br>would tl | Correct                                | rm        |
|                                             | That's right! You selected the correct | response. |
|                                             | website<br>f the above                 |           |

## Incorrect (Slide Layer)

|                                              | CHECKPOI                           | NT                     |
|----------------------------------------------|------------------------------------|------------------------|
| lf an off<br>form or<br>over 30<br>would tl  |                                    | corred<br>curred<br>rm |
| <ul> <li>The Bra</li> <li>The Bra</li> </ul> | You did not select the correct     | response.              |
|                                              | Continue<br>website<br>f the above |                        |

## Try Again (Slide Layer)

|                                             | CHECKPOINT                                        |                         |
|---------------------------------------------|---------------------------------------------------|-------------------------|
| lf an off<br>form or<br>over 30<br>would tl | Incorrect                                         | ection<br>curred:<br>rm |
|                                             | That is incorrect. Please try again.<br>Try Again |                         |
| Brazos website None of the above            |                                                   |                         |

## 1.24 Slide 24- CONTACT INFORMATION

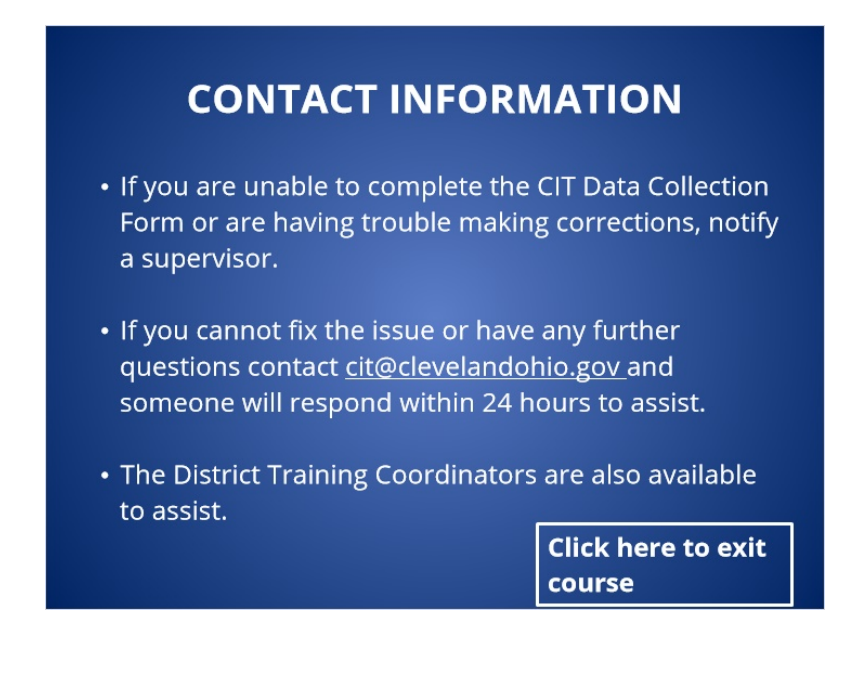